## Инструкция для участников форума

## Межрегиональный форум работников сферы дополнительного образования

1. Шаг перейдите по ссылке: <u>https://events.pfdo.ru/event/register/8475</u>

Перед вами появится кабинет вход в систему, который запросит логин и пароль.

Также можно присоединиться через телеграм и Вконтакте, но мы рекомендуем войти через авторизацию на сайте, используя ПК. В телефоне ограниченный функционал

| Асмероприятий Q К- | Вход в систему                            |
|--------------------|-------------------------------------------|
|                    | Можно использовать логин и пароль<br>ПФЛО |
| Войти              | ПФДО                                      |
| Зарегистрироваться | Имя пользователя                          |
| Инструкции         | Пароль                                    |
|                    |                                           |
|                    | Забыли пароль?                            |
|                    |                                           |
|                    | или —                                     |
|                    | К Вконтакте                               |
|                    | 🛛 🕢 Телеграм                              |
|                    |                                           |
|                    |                                           |
|                    |                                           |
|                    |                                           |
|                    |                                           |
|                    |                                           |
|                    |                                           |
|                    |                                           |
|                    |                                           |
|                    |                                           |

Шаг.1.1. для первичной регистрации:

Нажать в левой панели зарегистрироваться, в диалоговом окне выбрать зарегистрироваться как участник мероприятий. Регистрация

| • | Регистрация            |                            |  |  |  |  |
|---|------------------------|----------------------------|--|--|--|--|
|   | Зарегистрироваться как |                            |  |  |  |  |
|   | 않)                     | Организатор<br>мероприятий |  |  |  |  |
|   | Ē                      | Участник<br>мероприятий    |  |  |  |  |
|   | <u>_?</u>              | Эксперт (жюри)             |  |  |  |  |

## 1.2. Придумайте логин и пароль и подтвердите данные

 1.3. После успешной регистрации, обновите страницу и снова перейдите по ссылке мероприятия.
Шаг 2. После введения данных выберите зарегистрироваться/принять участие.

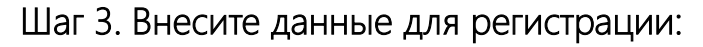

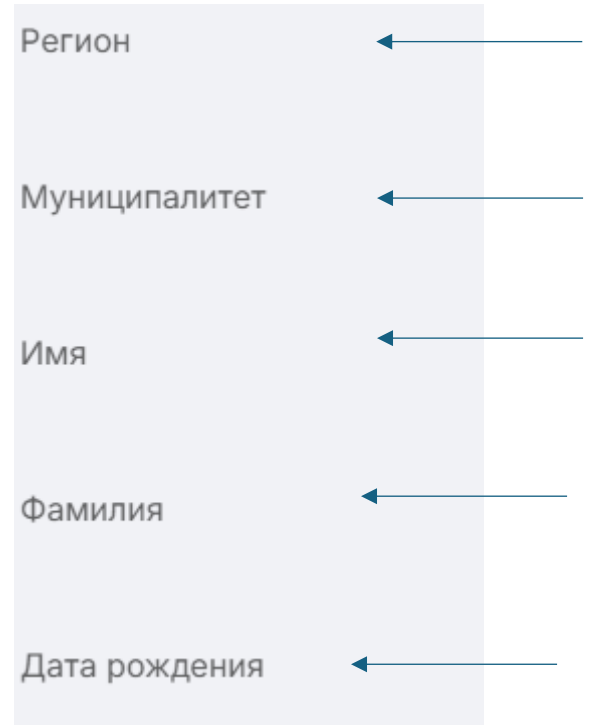

## Шаг 4. Выберите основную номинацию и добавьте данные:

Укажите вашу действующую должность Контактный телефон Название организации, в которой работаете. Шаг 5. Сохраните все внесенные данные нажав на кнопку сохранить

Заявка принимается автоматически, вы можете увидеть в личном кабинете в разделе мои мероприятия

| Мои мероприятия          |  |  |
|--------------------------|--|--|
| Участвую Избранные Архив |  |  |
| Все Текущие Предстоящие  |  |  |
|                          |  |  |

При нажатии появятся все ваши заявки.

По всем техническим вопросам, а также организационным моментам можно задать в телеграм чате: <u>https://t.me/+xWfJiktbhHkxODly</u>